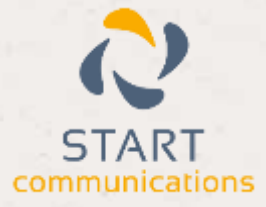

# Horizon

# Salesforce (Lightning) Adaptor Add-in Guide

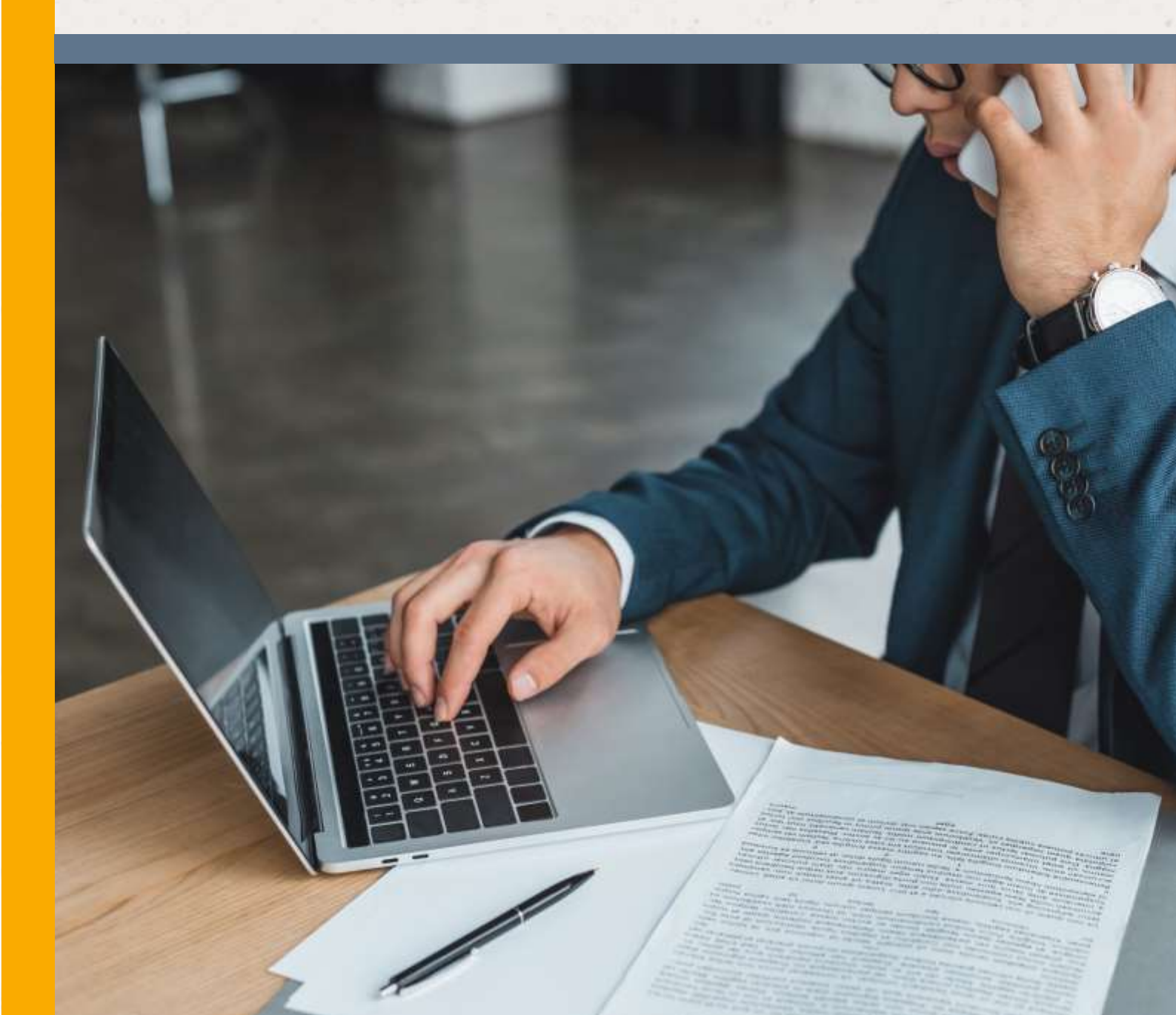

# Contents

| Pre-Requisites                              | 3  |
|---------------------------------------------|----|
| Step 1: Download the Adapter's definition   | 3  |
| Step 2: Import the Adapter definition       | 3  |
| Step 3: Manage Call Center Users            | 4  |
| Step 4: App Manager                         | 5  |
| Panel Status                                | 7  |
| Configuring Multiple Search Results Feature | 7  |
| Customise "New" Entity                      | 8  |
| Trouble Shooting                            | 8  |
| Optional Configuration                      | 8  |
| User Guide for Salesforce Adapter           | 11 |
| Adapter behaviour                           | 12 |
| Summary of Call Record Association handling | 14 |
| FAQ                                         | 15 |
| Appendixes                                  | 15 |

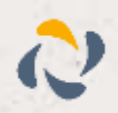

NOTE: Salesforce Adapter is not supported on Terminal Service environments at present.

# **Pre-Requisites**

Access to an Administrator account for Salesforce

The Horizon Integrator Client (version 3.0.12.18122 or higher) installed and started

Horizon Integrator Client CRM license

# Step 1: Download the Adapter's definition

Go to the following link to download and save the adapter's XML definition file:

Download Horizon Integrator Salesforce Adapter.

# Step 2: Import the Adapter definition

Login to Salesforce as an administrator, click on the cog and then select 'set up'

| D                                                       | ومعيدة البو                              |                            | 8 0 0 8 |
|---------------------------------------------------------|------------------------------------------|----------------------------|---------|
| III lans there have a set of the of the asset of better | taraago y Igenaali y Mart y State Inaa y | line w here w loss w house |         |
| Quarterly Performance                                   | autoreautora (*                          | Avaidant                   |         |
| and the second transmission of                          |                                          |                            |         |
|                                                         |                                          | - h _ h                    |         |

This will reveal the setup menus.

Search for 'Call Centers'. Once on this page, press 'import' and locate the adapter XML definition file, and press 'import' again.

Q call cen

Feature Settings

Service

Call Center

**Call Centers** 

**Directory Numbers** 

Softphone Layouts

Didn't find what you were looking for? Search all of Setup instead.

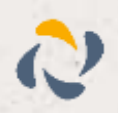

# Step 3: Manage Call Center Users

Once you have completed the import, you will be automatically taken to the Horizon Integrator Call Center Adapter screen shown here. Click on the 'Manage Call Center Users' button.

#### Call Center Call Center Adapter

Call Center Detail

All Call Centers > Call Center Adapter

#### Edit Delete Clone

Manage Call Center Users

| General Information |                                                      |
|---------------------|------------------------------------------------------|
| InternalName        | CallCenterAdapter                                    |
| Display Name        | Call Center Adapter                                  |
| CTI Adapter URL     | https://mailserver.ago.com/salesforce/softphone.html |
| Use CTI API         | true                                                 |
| Softphone Height    | 400                                                  |
| Softphone Width     | 300                                                  |
|                     |                                                      |

### **Call Center Users**

Call Center Users by Profile

0 Total

In the Manage Users screen, click the 'Add More Users' button to start adding users that you want to have access to the Adapter.

| all Center<br>Call Center Adapter: Manage Users<br>All Call Centers - Call Center Adapter - Manage Users<br>MWC All V Create New View |       |                |    |     |       |    |      |   |    |      |     |     |   |     |   |    |    |    |    |     |
|----------------------------------------------------------------------------------------------------|-------|----------------|----|-----|-------|----|------|---|----|------|-----|-----|---|-----|---|----|----|----|----|-----|
|                                                                                                    |       | _              | ¢. | 8   | 6 0   | E  |      | 0 | н  | 11   | 113 | C L | M | N   | 0 | P  | â  | R  | \$ | TIL |
|                                                                                                    |       | Add More Users | é, | BQY | e Use | -  |      |   |    |      |     |     |   |     |   |    |    |    |    |     |
| Full Name +                                                                                                    | Alias | Castina        |    |     |       |    |      |   |    |      |     |     | R | ole |   |    |    |    |    | Per |
| his records to display.                                                                                                    |       |                |    |     |       |    |      |   |    |      |     |     |   |     |   |    |    |    |    |     |
|                                                                                                    |       |                |    |     |       |    |      |   |    |      |     |     |   |     |   |    |    |    |    |     |
|                                                                                                    |       |                | A  | 5   | 0 0   | E. | (# ) | 0 | H. | iii. | 111 | 64  | M | 1.8 | 0 | 10 | Q. | 8. | 5  | 11  |

Use the search filters to locate the user(s) that you wish to add, or just leave the filters set to none, and then click the 'Find' button.

#### Call Center Adapter: Search for New Users

All Call Centers + Call Center Adapter + Manage Users + Search for New Users

Set the search criteria below and then click Search to find salesforce.com users who should be enabled as cal from the search results

| None | ~ | None | ~        | AND |
|------|---|------|----------|-----|
| None | ~ | None | <b>v</b> | AND |
| None | ~ | None | ~        | AND |
| None | ~ | None | ~        | AND |
| None | ~ | None | ~        |     |

Filter By Additional Fields (Optional):

You can use "or" filters by entering multiple items in the third column, separated by commas.
 For date fields, enter the value in following format: 08/04/2015
 For date/time fields, enter the value in following format: 08/04/2015 09:43

Find

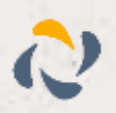

This will reveal your filtered list of users. As shown below, tick the user(s) that you want to add, and then click the 'Add to Call Center' button.

| None                                                                      | ¥ -                                                             | -None                                                | v                                                                                        | AND                |               |         |
|---------------------------------------------------------------------------|-----------------------------------------------------------------|------------------------------------------------------|------------------------------------------------------------------------------------------|--------------------|---------------|---------|
| None                                                                      | ¥ .                                                             | -None                                                | ~                                                                                        | AND                |               |         |
| -None                                                                     | ¥ .                                                             | -None                                                | ~                                                                                        |                    |               |         |
| <ul> <li>You can use</li> <li>For date fields</li> </ul>                  | enter the value i                                               | ing multiple it<br>in following to                   | ems in the third column, see<br>rmat: 08/04/2015                                         | parated by commas. |               |         |
| You can use     For date feids     For date/time t                        | or inters by enter<br>, enter the value i<br>feids, enter the w | ing multiple (<br>in following fo<br>alue in followi | Inter the third column, see<br>rmat: 08/04/2015<br>ing format: 08/04/2015 09:4           | paraled by commas. |               |         |
| You can use 1     For date fellow     For date fellow     For date filler | or heers by enter<br>, enter the value i<br>feids, enter the vi | ing multiple (<br>in following fo<br>alue in followi | eres in the third column, sep<br>rmat: 08/04/2015<br>ng format: 08/04/2015 09:4<br>Field | Add to Call Center | ancel<br>Role | Profile |

When you return to the Manage Users screen, you'll see your selected users listed.

| all Center    | er Adapter: Mai     | nage Users<br>Ianage Users |          |                |         |         |     |         |     |        |     |       |     |   |   |     |      |      |     | telp I | for the |
|---------------|---------------------|----------------------------|----------|----------------|---------|---------|-----|---------|-----|--------|-----|-------|-----|---|---|-----|------|------|-----|--------|---------|
| ew. All All V | view wave even view |                            |          |                |         |         |     |         |     |        |     |       |     |   |   |     |      |      |     |        |         |
|               |                     |                            |          |                | A 8 C 0 | E       | FG  | нілі    | KL  | M      | N ( | 5 5   | P Q | R | 5 | T ? | U.I. | VII  | WD  | ¢Ξ¥    | 121     |
|               |                     |                            |          | Add More Users | A 8 C D | (E) (E) | F   | H) I) J | K C | . M    | N R | 5 [ 5 | P Q | R | 5 | 13  | U I  | V 11 | w D | ĊΞΥ    | (z)     |
| Action        | Full Name +         | Alies                      | Usemanie | Add More Users | A 8 C D | n)      | FIG | Role    | K E | м<br>р | N C | 513   | Piq | R | 5 | 13  | U I  | V 11 | wo  | C Y    | SZ (    |

# Step 4: App Manager

Next, search in the 'quick find' box again, this time, for 'App Manager'

| Setup                                              | •                 | Home         | Object I | Manager 🥆      |
|----------------------------------------------------|-------------------|--------------|----------|----------------|
| Q app manager                                      |                   |              |          | SETUP<br>Light |
| <ul> <li>App Manager</li> </ul>                    |                   |              | Rep.     |                |
| Didn't find what you w<br>for? Search all of Setup | ere lo<br>p inste | oking<br>ad. | 12 ite   | ms ∙ Sorted t  |
|                                                    |                   |              |          | APP NA.        |
|                                                    |                   |              | 1        | App Lau        |
|                                                    |                   |              | 2        | Commu          |
|                                                    |                   |              |          |                |

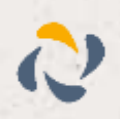

A list of applications will appear. Select an application that has an app type of 'Lightning'. Press the drop down menu and then 'edit'.

| 8  | Platform      | Platform       | ine tundame   | 23/01/2018 | Classic   |      | v    |
|----|---------------|----------------|---------------|------------|-----------|------|------|
| 5  | Sales         | Sales          | The world's   | 23/01/2018 | Classic   |      |      |
| t  | Sales         | LightningSales | Manage your   | 23/01/2018 | Lightning | ~    |      |
| ŝ  | Sales Console | LightningSale  | (Lightning Ex | 23/01/2018 | Lightning | Edit |      |
| )  | Salesforce Ch | Chatter        | The Salesforc | 23/01/2018 | Classic   | •    | Edit |
| .0 | Service       | Service        | manage cost   | 20102/2010 | Cippolo   | V    | -    |
| 1  | Convice Cons  | LightningCond  | (Lighteleg Ex | 22/01/2010 | Lightning |      | 1.1  |

Select 'Utility Bar' from the 'edit app' form that appears.

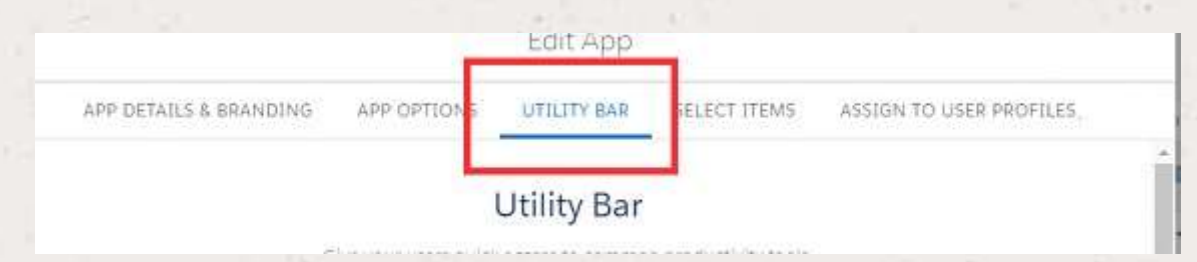

400k

Select "add" and choose "Open CTI Softphone" from the drop down.

| Search                            | Q the |     | <b>C</b> Phone              | \dc |
|-----------------------------------|-------|-----|-----------------------------|-----|
| <ul> <li>Standard (13)</li> </ul> |       |     |                             | )er |
| Chatter Feed                      |       |     | Ringback (Outgoing)         |     |
| 😚 Chatter Publisher               | _     |     | Caller                      |     |
| Flow                              |       |     | lan Deacon 201              |     |
| O History                         |       |     | Called - Salesforce Contact |     |
| List View                         |       | 4 3 | (Marcus Busher) 071234568   | 89  |
| Macros                            |       |     |                             |     |
| e Notes                           | -     |     |                             |     |
| 🔄 Open CTI Softphone              | in a  |     |                             |     |
| C Quip                            |       |     |                             | 5   |
| 🖸 Recent Items                    | fixe  |     |                             | 1 1 |
|                                   |       |     | 20                          |     |

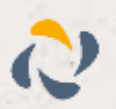

The panel width/height is set automatically but can be changed if required. to do this, edit the details under the CTI Softphone form. Once you are happy with the options, press 'save'.

#### IMPORTANT:

Visibility is configured per Salesforce App – ie. you need to add it to each App that you want it to be accessible in.

Ensure the user is assigned the Lightning Center Adapter otherwise it will not be displayed in their utility bar.

You may need to refresh the page for it to show - i.e. Ctrl F5

# **Panel Status**

If the user has Horizon Integrator running and a valid CRM level license, their Softphone State will show as 'Available' and they are ready to work with the Softphone.

If the user is experiencing connection issues, or their Horizon Integrator client does not support the Salesforce integration, their state will show as 'Not connected'. See the trouble shooting section for help.

# **Configuring Multiple Search Results Feature**

To allow the multiple searching to work the admin must enable a setting as follows (see screenshot).

Go to Customize - Call Centers - Softphone Layouts

Edit the Standard Softphone Layout

In section 'Screen Pop Settings - Multiple-Matching records', press edit

Select the option "Pop to search page"

#### Marrier Standard SoftPhone La 🖌 Is Default Layout

| Select Call Type 18558                                                                                                    | ng •                      |
|----------------------------------------------------------------------------------------------------|---------------------------|
| Sofiphone Layout                                                                                                    | Hero social the section Q |
| Display these call-related fields:                                                                                                    | 0                         |
| Caller D. Dialed Number                                                                                                    | Eat                       |
| Display these salesforce.com objects:                                                                                                    |                           |
| Contact, Account, Likad, Case                                                                                                    | Add / Remove Objects      |
| <ul> <li>If single Contact found, display: Name, Tile<br/>if multiple matches found, only Name is displayed</li> </ul>                                | Eat                       |
| <ul> <li>If single Account load, display: Account Name, Type, Account Number<br/>If multiple matches found, only Account Name is displayed</li> </ul> | Edt                       |
| <ul> <li>If single Lead found, display: Name, Company, Title, Lead Source<br/>if multiple matches found, only Name is displayed</li> </ul>            | Eat                       |
| <ul> <li>If single Case found, display: Case Number, Status, Priority<br/>If multiple matches found, only Case Number is displayed.</li> </ul>        | Eat                       |
| C11 2.0 or Higher Settings                                                                                                    | Help stand Pro control 🔘  |
| Screen Pop Settings:                                                                                                    |                           |
| <ul> <li>Screee pops open within: Existing browser window</li> </ul>                                                                                  | E.01                      |
| No matching records: Don't pop any screen                                                                                                    | Edit                      |
| <ul> <li>Single-matching record: Pop detail page</li> </ul>                                                                                           | Edit                      |
| Multiple-matching records: Pop to search page                                                                                                    | Edd                       |

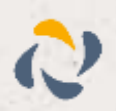

# Customise "New" Entity

If this setting is not configured, then the "+" button will create a new lead. If not configured it is either "No matching records" is set to "Don't pop any screen" or "Pop to New '-None--'".

Customising the behaviour of the "+" button can be done by selecting another entity in the list.

Note: Different Softphone Layouts can be created and assigned for each user allowing customising of the behaviour for each user. This is not covered here in this guide.

| CTI 2.0 or Higher Settings                                                                      |                                                                                                    |             |
|-------------------------------------------------------------------------------------------------|----------------------------------------------------------------------------------------------------|-------------|
| Screen Pop Settings:<br>Screen pops open with                                                   | en: Existing bro                                                                                                    | wser window |
| Don't pop an     Pop to new     Pop to Visu     Single-matching recor     Multiple-matching rec | p screen<br>Lead<br>-None-<br>Account<br>Canagaign<br>Case<br>Contact<br>Expense<br>Expense<br>Project<br>Task<br>User | er gebenen  |

# **Trouble Shooting**

If the status on the Softphone panel shows as "Not Connected", check the following:

Check that the user has their Horizon Integrator client running and connected to their host account

Please check that your client meets the prerequisite version for Salesforce Adapter

Check that the user has a valid CRM license assigned to them, and that they have "CRM" selected as the License Type in their client configuration

If the Softphone panel does not appear for a user:

Check that the user is assigned to use the Horizon Integrator Salesforce Adapter (they should be listed in the Manage Users page shown in Step 3 above)

If multiple contacts found and search button does not work:

You should check section "Configuring Multiple Search Results Feature" above

# **Optional Configuration**

### Include the Users Time Zone in the Call History Subject

Install this Salesforce Apex class in order to include the users Timezone in the Call History subject, for example:

Inbound Call at 16:11:36 Europe/London from 07814256404 (Fred Bloggs) Inbound Call at 16:14:28 Asia/Hong Kong from 01202528735 (John Smith) Inbound Call at 16:14:50 Asia/Hong Kong from 01202528732 (Bournemouth)

Note: If the Apex class is not installed the softphone will work as usual however will not show a Timezone in the subject.

To Install the Salesforce Apex class

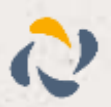

Go to Setup -> Build -> Develop -> Apex Classes.

```
Select New Apex Class.
```

Paste the below code to the edit box and save.

| global               |                           | class  | GetCurrentUser{                          |
|----------------------|---------------------------|--------|------------------------------------------|
| webService           | static                    | String | getUserTimeZone() {                      |
| TimeZone             | tz                        |        | UserInfo.getTimeZone();                  |
| return               |                           |        | tz.getDisplayName();                     |
| }                    | <ul> <li>• 11.</li> </ul> |        |                                          |
| webService<br>return | static                    | String | getUserId()   {<br>UserInfo.getUserId(); |
| }                    |                           |        |                                          |

```
How To Modify the InternalNumbersDigits Length (version 1.0.1+)
```

In the event that a site has internal extension numbers longer than 5 (default), you should add the method described below to the Apex class.

By adding this method you can override the default value. If the length of the phone number received during a call event is less than or equal to this value, then the call is considered to be an internal call.

Internal calls never get assigned a related entity (1.0.1)

Internal calls do not cause a contact search in Salesforce softphone

Add the following to the body of the Apex class.

webService static integer getInternalNumbersDigitsLength(){ return 5; // change this value

### **Setting Search Entities**

When a call is made or received you can customise which entities are searched for a match by configuring the Softphone Layout as below.

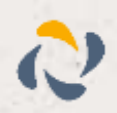

#### Display these call-related fields:

Caller ID, Dialed Number

Display these salesforce.com objects:

Contact, Account, Lead, Case, Project

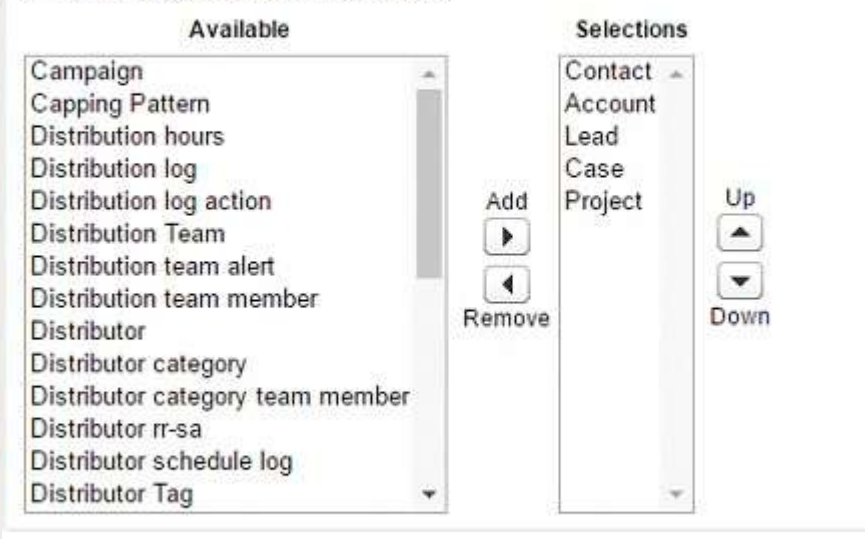

- If single Contact found, display: Name, Title
   If multiple matches are found, only the Name is displayed in Salesforce Classic. In L
- If single Account found, display: Account Name, Type, Account Number

NB: There are limitations in searching the Cases by phone number; this is a limitation of Salesforce API at time of writing. Salesforce cannot search the associated contact for a Case.

If multiple matching entities are returned from Salesforce, then the adapter will follow the setting configured under "Multiple Matching records" in the Softphone Layout as shown below.

R

#### Screen Pop Settings

- Screen pops open within: Existing browser window
- No matching records: Pop to new Contact
- Single-matching record: Pop detail page
- Multiple-matching records: Pop to search page
  - On't pop any screen
  - Pop to search page
  - Pop to Visualforce page

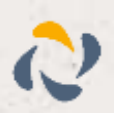

# User Guide for Salesforce Adapter

The Salesforce Adapter presents a convenient embedded call control window in the Salesforce browser window to allow tight integration between Salesforce and the users handset.

Users can interact with Salesforce to initiate calls, answer calls, and to add new or "pop" existing entities such as Leads, Contacts, Cases etc. using the telephone number of the caller or called party. Call History records are also written against the selected entities.

## **Key Features**

Create a new Salesforce record (lead/account/case/etc)

Pop an existing Salesforce record

Click to call

Write a call record against a Salesforce entity

Answer, hold and hang-up the call without leaving Salesforce

### **User Interface**

The Adapter provides and embedded user interface within the classic Salesforce view.

When a phone call is received, the adapter will automatically search through all the records held within Salesforce to find the number that is dialing in. Depending on what it finds, one of three things will happen:

One:

The phone number is found once: The Phone Panel displays a 'pop' button. This button allows the user to open the record that has been found.

On Call (Incoming) Caller - Salesforce Contact

(Lee Majors) 00447766992184 Called Reception UK 8511

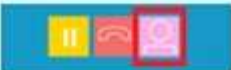

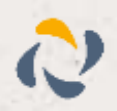

#### Two:

Multiple instances of the phone number are found: The Phone Panel displays a 'search' button. Clicking this will show the multiple instances found, allowing the user to manually select the correct instance.

#### Three:

The phone number is not found: The Phone Panel displays the 'New' button. Clicking this button will create and open a new entity with an association to the caller's number.

### Answer, hold and hang-up the call without leaving Salesforce

The Adapter offers buttons for the call control features Answer, Hold and Transfer from within the Salesforce page.

### **Click to Call**

Click to call provides the ability to click on a phone number is Salesforce in order to have your desk phone dial that number. The Adapter also includes a convenient phone number dial field to allow the user to dial a custom number by entering the number and pressing dial button.

NB: over recent period new in-browsers diallers have been introduced by third parties. If you are experience issues with dialling, you should ensure that no browser dialling addons are active.

# Adapter behaviour

### Writing a call record against a Salesforce entity

Telephone call activity recording is performed by inserting a completed Activity into Salesforce and where possible associating the activity with a Salesforce entity. This document uses the term "Call Record" to describe the activity record that is created in Salesforce.

When is a Call Record created?

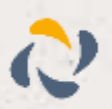

#### On Call (Incoming)

Caller - Salesforce Contacts (Multiple Contacts) 00447766992184 Called Reception UK 8511

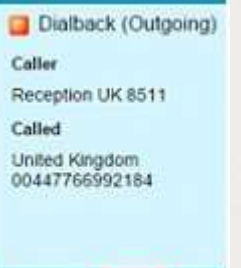

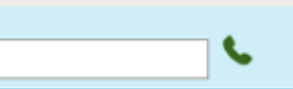

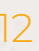

A Call Record is created when a user running the Salesforce Adapter hangs-up or transfers a telephone call from the handset that is monitored by the Adapter

### How is a Call Record associated with a Salesforce Entity?

Associating a call to an entity is affected by multiple situations. This is because the only possible matching opportunity is using the external phone number associated with the active call. Within Salesforce, a number can appear more than once e.g. against a contact, against a company or even multiple times in various leads. This means the recording method relies on user interaction to improve and confirm the entity associations.

Should a match be made, the user can pop to the entity and continue to use Salesforce as they typically would. On call completion, the Call Record will be saved and associated with the current open page. So, in the scenario where the first entity popped was not the preferred match and the user then navigates to the correct match (account for example), then the adapter will use the new entity as the preferred match.

If there is a single match for the contact for an inbound or outbound call, and no interaction is made (for example "popping" the contact record) then the call record will still be associated with that contact automatically.

If there is more than one match, then the user must select a contact for the Call Record to be associated with. If the user does not interact by navigating to an entity in Salesforce, a Call Record will still be added on call completion, but no entity association will be made.

Outbound calls are handled similarly as a single matched record. For example, if click to dial is actioned from an entity's page, it can be asserted that this is the correct entity to associate the Call Record with, so, in this case, if the user completes the call without any actual interaction, it will be associated with this entity.

### Impact of Transferring a call

In telephony, a call is completed when user transfers or hangs up the active call on their handset. So, in the transfer call scenario, there will be two or more call completion points, hence more than one call saved.

### **Manual Dialling**

What if you don't dial or click to dial from within salesforce, that is, you manually make a call from the handset. If the user is logged into Salesforce and the Adapter is connected, the behaviour will be the same as if using "click to dial" from within Salesforce. i.e. if a single contact entity is matched it will be associated with the entity, if more than one is matched and no interaction takes places to select the entity, then it will not be associated. However, if you are not logged in to salesforce with the Adapter connected then no Call Record will be logged.

### Internal calls and Dialling rules

Internal calls are saved however from version 1.0.1 they will not be associated with Salesforce entity. They will show in Call Center / Call related reports. Determining whether a call is internal or

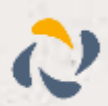

external is governed by the settings in client software that the Adapter uses to make the connection to the telephone system (by default a number of 6 digits or greater is treated as external).

### Reporting on Call Records

To report on call history, the user is required to create a Salesforce report. Follow the steps provided in the appendices on Creating Call History report.

As the call is recorded as a Salesforce Activity we are limited to what information we can store. (See appendices on Call Record Example.)

# Summary of Call Record Association handling

### Outbound

Click to dial has the best chance of correct association as uses the page dialled from.

If single match is made that entity is associated with the call record.

If dialled from List Page, like Home page, then you should navigate to an entity for correct association to occur.

Manual dial via number entry - user should dial from home screen i.e. not from an entities page. Without interaction, it will not associate with any entity, but if you are on a contact record it will associate with that record.

### Inbound

If single match is made that entity is associated with the call record.

If multiple matches are found, then based on the user's interaction of selecting a contact will determine the association.

If not found and user select new button, call record is associated with the new record.

If not found and call ends without selecting the new button then no association is made.

### Transfer

Multiple Calls records are created for each user who handles the call

Searches occur after a transfer - so second user will need to navigate to correct contact too

Internal calls

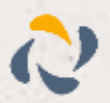

Are saved - from 1.0.1 onwards are not associated with Salesforce entity other than user – internal calls follows dialling rules set in the client for min Length and must start with

## Dial from handset.

Call recorded if Salesforce is open, logged in, Client is running, user has CRM license and Adapter is active on an open Salesforce page. No SF adapter no record saved. Note that some Salesforce pages do not have an Adapter section e.g. Report page and Chatter page

# FAQ

I know I called John Smith, but there is no call record. What could cause no call record?

For a call record to be saved – the desktop Client must be running and "Connected" to the user's device AND Salesforce Adapter must be active "connected" and receiving events. If one of these conditions are not met then a call cannot be recorded.

Where can I see a report of all calls for my department?

You will need to add a Salesforce report on Activities – follow the instructions in Appendices Creating Call History report.

I never made that call, where did it come from?

Check if someone else logged into your Salesforce account and if they have a Salesforce adapter configured. This would generate a call record for your user when a call is made.

Why does my adapter say "Not Connected"?

Check that your client is running and has a valid CRM/DB license.

I can dial from Salesforce but my adapter says not connected? Why?

Click to dial is a basic level feature of the client software. The dial may be using a browsers addon or extension. In other words you can configure click to dial in any browser even if you have a CLIENT license. So, it is feasible that you have enabled this via another method and its not actually using the adapter to facilitate click to dial.

Why does the initial call show up in the adapter as a valid contact name, then it shows as not found?

If you have configured another CRM integration in the client, e.g. outlook, the event that is received may have been decorated with a found contact from another CRM and added this information to the call event. You should be aware that other CRMs can be configured alongside the SF adapter, but you should be aware of this behaviour.

# **Appendixes**

# **Call Record examples**

A call record is an Activity and includes the following fields

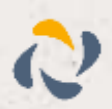

Assigned to: Salesforce user involved with the call

Description: text field describing the call in the format: at <Time> <\*\*TimeZone > to/from <number> <contact name>

e.g. Outbound Call at 1:09:36 PM Greenwich Mean Time to 07814256404 (David Teague)

Duration: seconds

Date: Date of the call

Priority: Normal - this is set by salesforce

Status: Adapter sets the task as completed

Task: Ticked as per completed above

Associated entity: one or more entities] By associating the activity with and entity, the call is visible in an entities Activity History panel

### Creating Call History report

In salesforce navigate to the Reports tab and select New Report

"Create"

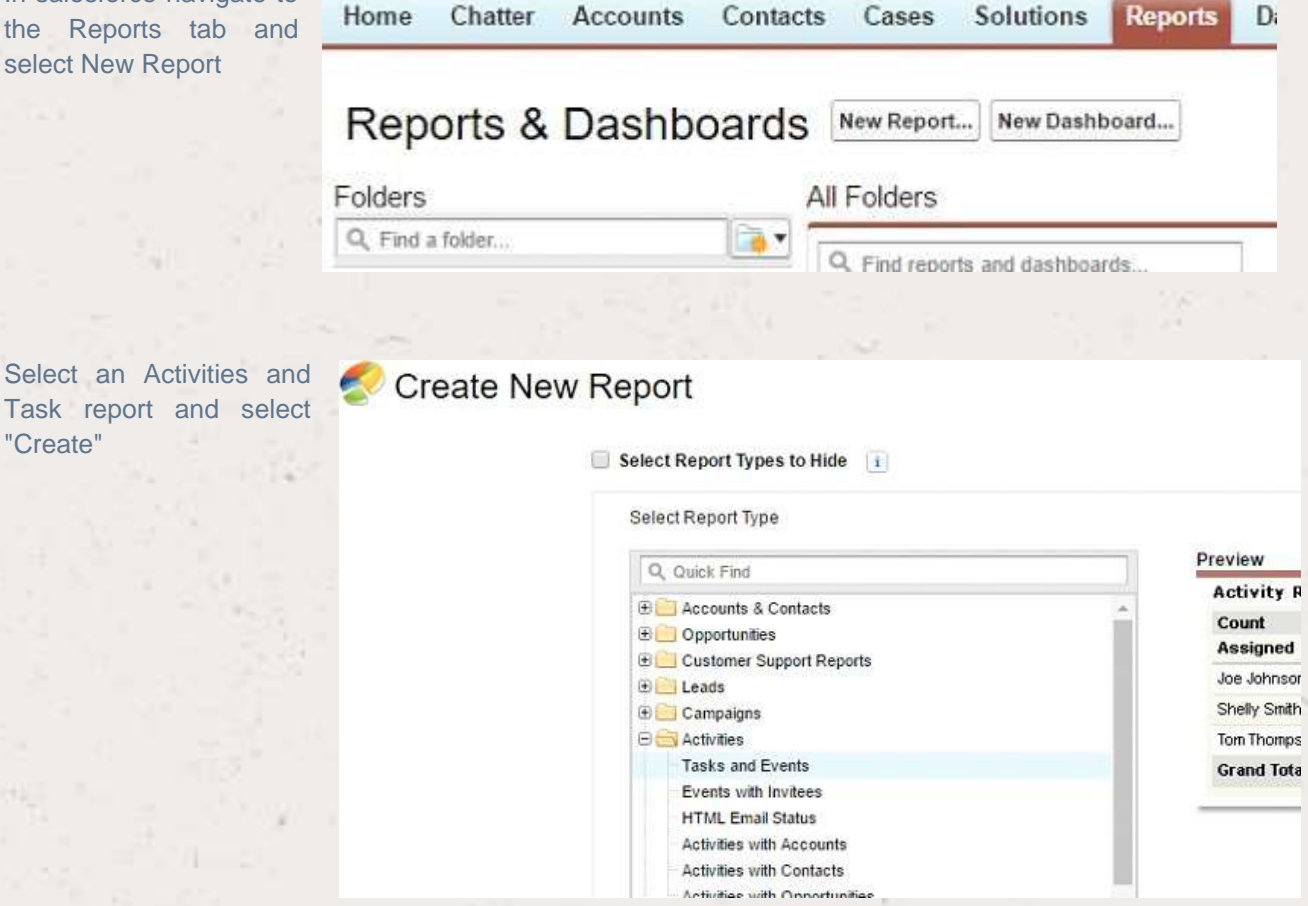

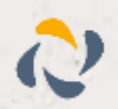

You are taken to a customise page, select Save

| Save Save As Close                                                                                                | Report Prope               | erties Add F    |
|----------------------------------------------------------------------------------------------------|----------------------------|-----------------|
| Fields All 4 # 📼                                                                                                  | Filters                    | Add             |
| Q. Quick Find                                                                                                    | Show<br>Date Field         | My team's activ |
| Drag and drop to add fields to the report.                                                                        |                            | Date            |
| Bucket Fields     Add Bucket Field     Add Bucket Field     Activity Information     Assigned     Accimated Alian | To add filters, click Add. |                 |
| 4 Assigned Role                                                                                                   | Preview                    | Tabular Form    |
| 4 Assigned Role Display                                                                                           | Assigned                   | Subject         |
| - a Activity Type<br>- a Task Subtype                                                                             | Grand Tota                 | a (0 recorda)   |
| - 4 Event Subtype<br>- 4 Subject                                                                                  | No data was returned. Chec |                 |
| Date                                                                                                    |                            |                 |

Name the report and specify its visibility/Report Folder.

#### Save Report

 Report Name

 Report Unique Name

 Report Description

 Report Folder

 My Personal Custom Reports

 Save Hierarchy Level

 I

 Your report is set to show data from the Hierarchy level of: "lan Robinson"

 Save

 Save

 Save

 Save

 Save

 Save

You have created a Call report.

To improve the report we suggest adding Duration, and Call Start time.

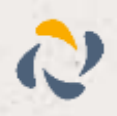

Help for this Page 🥝 🗙